## MANUAL DE ADESÃO GESTORES MUNICIPAIS

1º - Entre no endereço www.abasica.fmb.unesp.br e clique no item "Adesão dos gestores"

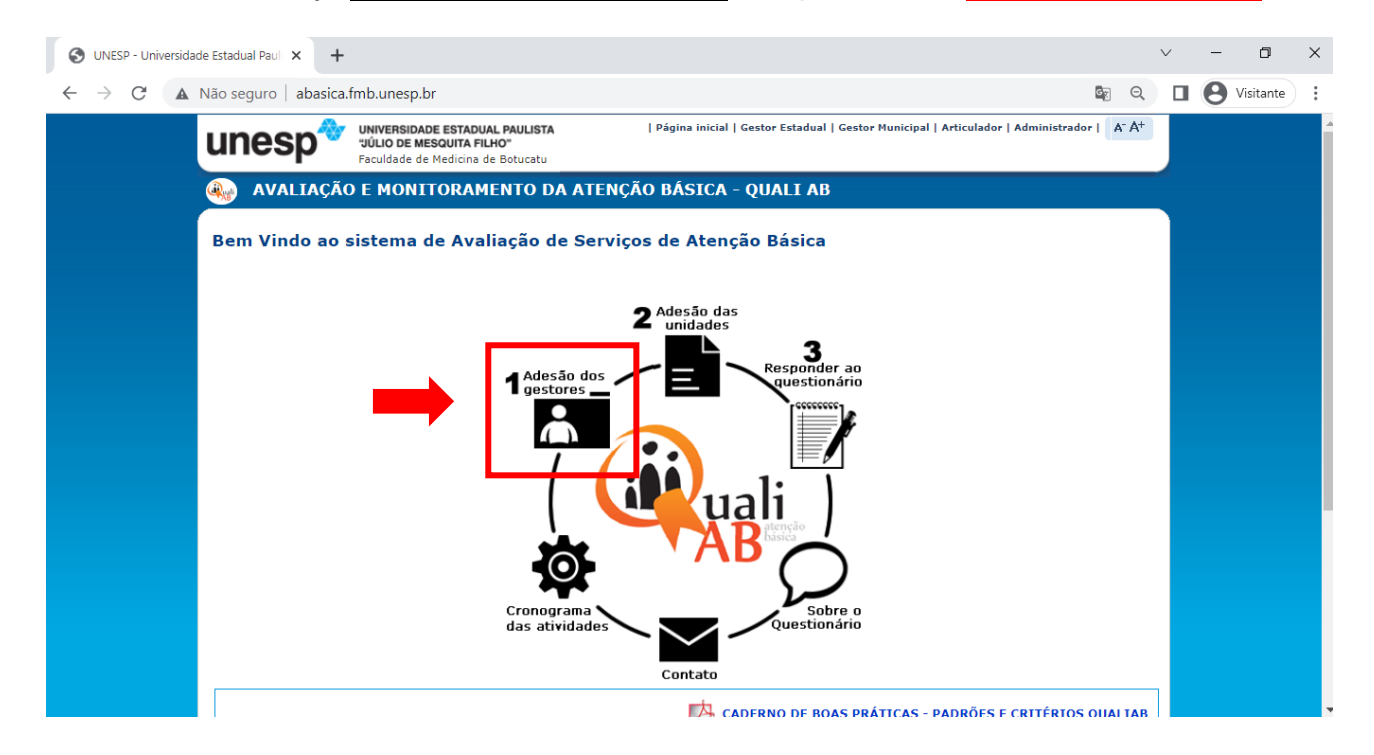

2º - O gestor municipal deve ler com atenção e aceitar o **Termo de Adesão** clicando na caixa e depois no botão "Eu Aceito".

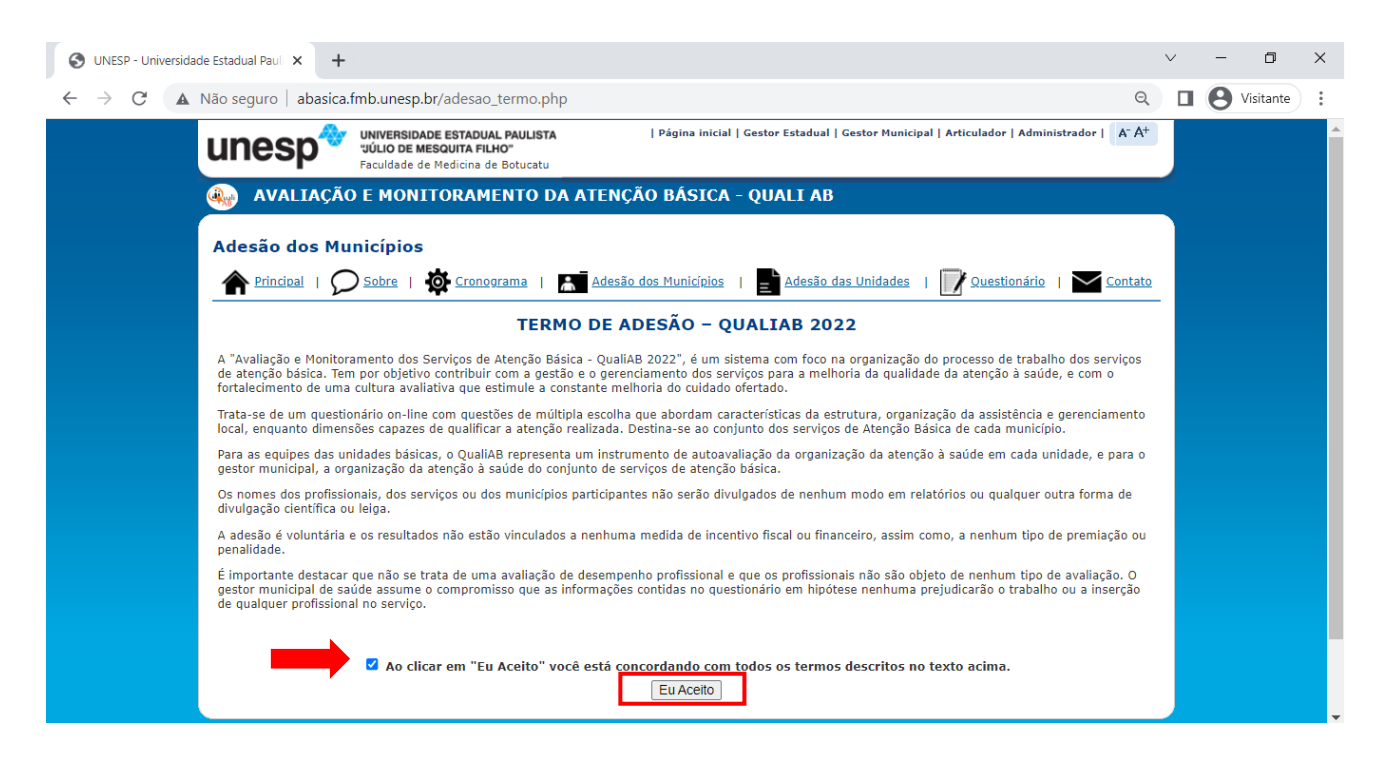

3º - Escolher o Estado a Região de Saúde e o Município, preencher seus dados, criar um usuário e uma senha e confirmar

| S UNESP - Universidade Estadual Paul × +                                                                                                    |   | $\sim$ | - | ٥         | × |
|----------------------------------------------------------------------------------------------------|---|--------|---|-----------|---|
| ← → C ▲ Não seguro   abasica.fmb.unesp.br/adesao_dados_gestor.php                                                                                                    | Q |        | Θ | Visitante | : |
| QUESTIONÁRIO A SER RESPONDIDO<br>Questionário: Quali AB 2022 V<br>DADOS DA RS<br>Estado:                                                                                                    |   |        |   |           | ^ |
| SP     ▼       Região de Saúde:       BAURU       Cidade:       BAURU                                                                                                    |   |        |   |           |   |
| DADOS DO GESTOR         Nome do Secretário:         XX         0000000000         Somente números         Endereço da Secretaria Municipal de Saúde:         XX         Bairro da Secretaria Municipal de Saúde: |   |        |   |           |   |
| xx         00000000         Ex: xx.xxxx-xxxx           xx                                                                                                    |   |        |   |           |   |
| ACESSO SEGURO<br>Login: CidadeX<br>LOGIN vélido!<br>Senha:<br>Repetir a Senha:                                                                                                    |   |        |   |           |   |
| Confirmar                                                                                                    |   |        |   |           | - |

4º - Após esses procedimentos a tela confirma que a operação foi realizada com sucesso.

| UNESP - Universio | lade Es 🗙 🚺               | and the second second                                                                            | sum that the second second sec |      |
|-------------------|---------------------------|--------------------------------------------------------------------------------------------------|----------------------------------------------------------------------------------------------------|------|
|                   | w.abasica.fmb.unesp.br/ad | desao_sucesso.php?                                                                               |                                                                                                    | ┦☆ : |
|                   | unesp*                    | UNIVERSIDADE ESTADUAL PAULISTA<br>"UÚLIO DE MESQUITA FILHO"<br>Faculdade de Medicina de Botucatu | Página inicial   Gestor Estadual   Gestor Municipal   Administrador   🛛 A <sup>+</sup> A <sup>+</sup>                                                                                                    |      |
|                   | 🐠 AVALIAÇÃO               | E MONITORAMENTO DA ATENÇ                                                                         | ĂO BÁSICA - QUALI AB                                                                                                    |      |
|                   | Adesão dos Mui            | nicípios<br>) Sobre   🏟 Cronograma   🔝 Adesão                                                    | o dos Municípios   🛃 Adesão das Unidades   📝 Questionário   🏹 Contato                                                                                                    | -    |
|                   |                           | Opera                                                                                            | ção realizada com sucesso!                                                                                                    |      |
|                   |                           | Obr                                                                                              | igado por sua inscrição.                                                                                                    |      |
|                   |                           |                                                                                                  |                                                                                                    |      |
|                   |                           |                                                                                                  |                                                                                                    |      |
|                   |                           |                                                                                                  |                                                                                                    |      |
|                   |                           |                                                                                                  | Página inicial                                                                                                    |      |

5º - Após confirmada a operação, o **gestor municipal** poderá acessar a **área do gestor** selecionando o botão **Gestor Municipal** no canto direito da página

| UNESP - Univers                             | dade Er 🗙 📃                                                                                                    |      |
|---------------------------------------------|----------------------------------------------------------------------------------------------------|------|
| $\leftrightarrow$ $\Rightarrow$ C $\odot$ w | ww.abasica.fmb.unesp.br/adesao_sucesso.php?                                                                                                    | ₹☆ : |
|                                             | UNVERSIDADE ESTADUAL PAULISTA<br>uluo DE MESQUITA FILHO"<br>Faculdade de Medicina de Botucatu                                                      |      |
|                                             | AVALIAÇÃO E MONITORAMENTO DA ATENÇÃO BÁSICA - QUALI AB                                                                                             |      |
|                                             | Adesão dos Municípios  Adesão dos Municípios   Sobre   🏟 Cronograma   🔝 Adesão dos Municípios   📑 Adesão das Unidades   📝 Questionário   🗠 Contato |      |
|                                             | Operação realizada com sucesso!                                                                                                    |      |
|                                             | Obrigado por sua inscrição.                                                                                                    |      |
|                                             |                                                                                                    |      |
|                                             |                                                                                                    |      |
|                                             | Página inicial                                                                                                    |      |

## 6º - Entrar com o login e senha que foram criados no 3º passo.

| S UNESP - Universidade Estadual Paul × +                     |                                                                                                  |                                          |                                                                              | $\sim$ | -           | ٥       | × |
|--------------------------------------------------------------|--------------------------------------------------------------------------------------------------|------------------------------------------|------------------------------------------------------------------------------|--------|-------------|---------|---|
| $\leftarrow$ $\rightarrow$ C ( A Não seguro   abasica.fmb.un | esp.br/gestor/login.php?acces                                                                    | sscheck=%2Fgestor%2Findex.php            | 2<br>X                                                                       | ର୍ 🛛   | <b>9</b> Vi | sitante | : |
| unesp*                                                       | UNIVERSIDADE ESTADUAL PAULISTA<br>"JÚLIO DE MESQUITA FILHO"<br>Faculdade de Medicina de Botucatu | Página inicial   Gestor Estadual   Gesto | or Municipal   Articulador   Administrador   🛛 A <sup>+</sup> A <sup>+</sup> |        |             |         |   |
|                                                              | ) E MONITORAMENTO DA                                                                             | ATENÇÃO BÁSICA - QUALI AB                |                                                                              |        |             |         |   |
| Área Gestor Mu                                               | inicipal                                                                                         |                                          |                                                                              |        |             |         |   |
| LOGIN e SENHA para ao                                        | esso ao sistema                                                                                  |                                          |                                                                              |        |             |         |   |
|                                                              |                                                                                                  |                                          |                                                                              |        |             |         |   |
|                                                              | Qu                                                                                               | uestionário: Quali AB 2022 🗸             |                                                                              |        |             |         |   |
|                                                              |                                                                                                  | Login: XXXXX<br>Senha:                   |                                                                              |        |             |         |   |
|                                                              |                                                                                                  | Esqueci a senha!                         |                                                                              |        |             |         |   |
|                                                              |                                                                                                  | Concetar                                 |                                                                              |        |             |         |   |
|                                                              |                                                                                                  |                                          |                                                                              |        |             |         |   |
|                                                              |                                                                                                  |                                          |                                                                              |        |             |         |   |
|                                                              |                                                                                                  |                                          |                                                                              |        |             |         |   |
|                                                              |                                                                                                  |                                          |                                                                              |        |             |         |   |
|                                                              |                                                                                                  |                                          |                                                                              |        |             |         |   |
|                                                              |                                                                                                  | Pàgina inicial                           |                                                                              |        |             |         |   |

Ao entrar na área do gestor, o gestor municipal terá acesso: ao desempenho e respostas das unidades pertencentes ao seu município; avaliação global das UBS; relatórios dos indicadores sobre a saúde sexual e reprodutiva, caderno de boas práticas e ao questionário completo

| unesp*                                                                                                    | NIVERSIDADE ESTADUAL PAULISTA   Página inicial   Gestor Estadual   Gestor Municipal   Articulador   Administrador   A* A+<br>JÚLIO DE MESQUITA FILHO"<br>aculdade de Medicina de Botucatu                                                                                                    |
|----------------------------------------------------------------------------------------------------|----------------------------------------------------------------------------------------------------|
| AVALIAÇÃO                                                                                                    | E MONITORAMENTO DA ATENÇÃO BÁSICA - QUALI AB                                                                                                    |
| Perfil<br>Alterar meus dados<br>Unidades<br>Desempenho e<br>respostas<br>Avaliação Global UBS<br>SSR - Saúde Sexual e<br>Reprodutiva<br>Banco em Excel<br>Caderno de Boas<br>Práticas<br>Questionário Complet<br>Alterar Senha<br>Sair do Sistema | Sistema de Avaliação de Serviços de Atenção Básica  Login: cidade3  Activitade3  Login: cidade3  Região de Saúde: Região teste 1  Cidade  Cidade 03 - Simulação Colegiado de Gestão (CGR):  DADOS DO GESTOR  Nome do Secretário: Endereço da Secretaria Municipal de Saúde: Bairro da Secretaria Municipal de Saúde: E-mail do secretário: Telefones: Eiror : Região de Saúde: Coludade : CEP da Secretaria Municipal de Saúde: E-mail do secretário: |

É necessário que o gestor confirme se todas as unidades de atenção básica do município estão cadastradas corretamente, para que as unidades a seguir possam aderir, encontrando seu nome no sistema!!

| Perfil<br>Alterar meus dados<br>Unidades<br>Desempenno e<br>respostas<br>Avaliação Global UBS<br>SSR - Saúde Sexual e<br>Reprodutiva<br>Banco em Excel<br>Caderno de Boas<br>Práticas<br>Questionário Completo<br>Alterar Senha | Sistema de Avaliação de Serviços de Aten<br>Regiao teste 1 - Cidade 01 - Simulação<br>Nº Unidade Editar<br>1. Unidade 10<br>3. Unidade 2<br>4. Unidade 3<br>5. Unidade 4<br>6. Unidade 5<br>7. Unidade 6<br>8. Unidade 7<br>9. Unidade 8 | ção Básica SE Login: testestel |
|----------------------------------------------------------------------------------------------------|----------------------------------------------------------------------------------------------------|--------------------------------|
| Sair do Sistema                                                                                                    | 10. Unidade 9                                                                                                    | <i>K</i>                       |